# 一歩進んだデータ分析のために

#### DPCデータ分析に必要な最小知識

#### 北海道大学病院 地域医療指導医支援センター 藤森 研司

2011.10.10 DPC研究班セミナーin名古屋

#### 分析のステップ

- 1. DPCデータを分析可能な形にする
  - 1. 様式1にDPCコードを追加
  - 2. 統合EFファイルのデータベース化
- 2. 選択と集計
  - 1. Excel / Access / SQLを使いこなす
  - 2. 分析用マスターの整備
- 3. インパクトのある可視化、統計処理
  - 1. 表よりグラフ
  - 2. BIツールを使ってみる
  - 3. GIS(オープンソースで始めよう)
  - 4. 簡単な統計処理(オープンソースで始めよう)

2

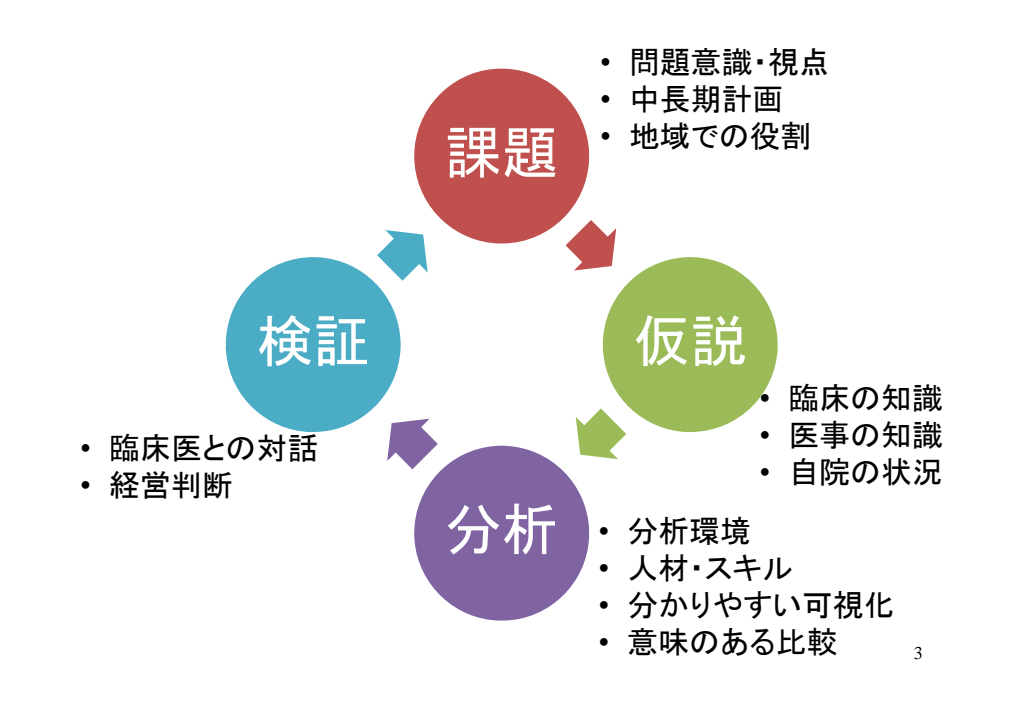

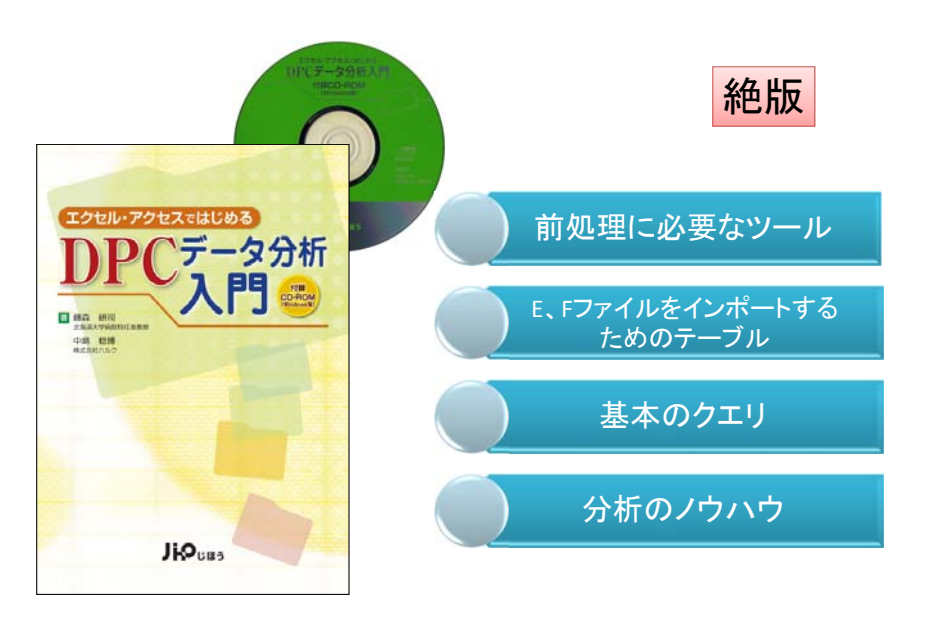

#### 自院で自力でDPCデータの活用を!

### DPCデータを分析可能な形にする①

- 1. 様式1の加工
  - 1. DPCコードを付加する
    - 1. データ識別番号+入院日でリンク
  - 2. 在院日数、入院時年齢を求める
    - 1. yyyymmddの文字列を日付型に変換すると効率が良い

5

7

Access: format([入院日],"@@@@@¥/@@¥/@@") Excel: text([入院日], "####-##-##")

#### DPCデータを分析可能な形にする②

- 2. 統合EFファイルのデータベース化
   1. 1,000退院患者程度まではAccessでも可能
   2. それ以上は、SQL型のデータベースが必要
  - 3. MS-SQLServer Expressでは10GBまで無償
  - 4. オープンソースのMySQLやPostgreSQLもある
- 3. 自力でデータベース化が困難な場合
  - 1. 市販のDPC分析ソフトから必要項目をcsv / Excel 出力する
  - 2. 市販のDPC分析ソフトにはODBC接続が出来るも のもある。

ODBC接続

(Open Database Connectivity)

#### Microsoft社が提供するDatabaseへの汎用の接続手段

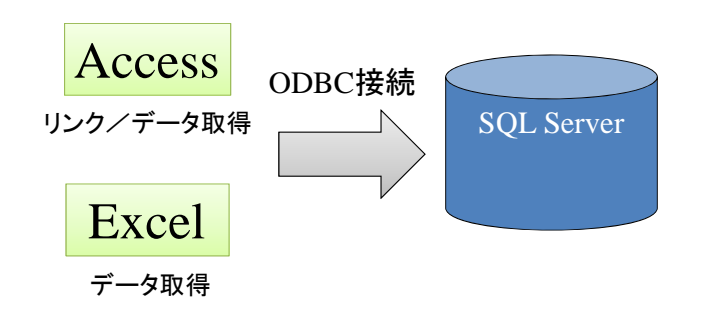

- Access中級レベル
- SQL超入門レベル
- Access用の実践的クエリ
- AccessのクエリをSQL文で 書いてみる

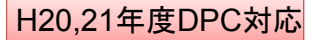

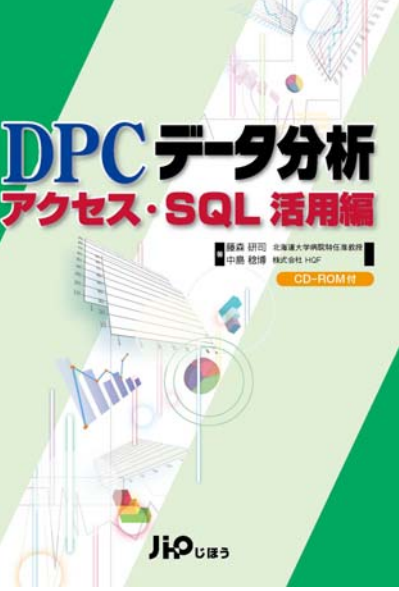

#### マスターや他データとリンク 選択と集計 • Excelでは、 1. Excelでは、 - vlookup関数 1. フィルターで選択 - 難点:一項目でしか引用できない 2. ピボットで集計 В С F G A D 入院期間Ⅱ 2. Accessでは、 患者 LOS 入院期間Ⅱ DPCコード 患者1 DPC1 8 2 DPC1 1. 選択クエリ 患者2 12 DPC2 DPC2 4 患者3 DPC1 DPC3 11 2. 集計クエリあるいは選択クエリでグループ化 5 患者4 DPC3 DPC4 6 DPC5 3. SQLでは、 マスター部分を参照してここを埋めたい

9

マスタの左端にキー

必ず昇順

F

1. select + where + group by 1

А

# Excelのフィルター

=vlookup(B5,F\$2:G\$6,2,0)

マスター

q

11

14

5

18

10

| -77                                                                           | 挿入 ページ レイアウト                                          | 数式 データ                                                                                                  | 校間表示                                                            |                                                                                                    |                             |                      | a 🕜 🗆 🗟                            |
|-------------------------------------------------------------------------------|-------------------------------------------------------|----------------------------------------------------------------------------------------------------|-----------------------------------------------------------------|----------------------------------------------------------------------------------------------------|-----------------------------|----------------------|------------------------------------|
| MS P                                                                          | マゴシック - 11                                            |                                                                                                    | = > ]                                                           | 標準 ·<br>99 · % ,                                                                                                    | 闘条件付き書式 →<br>■テーブルとして書式設定 → | 計■挿入 ▼ Σ<br>診●削除 ▼ 🧕 |                                    |
| * 🤌 В ⊥                                                                       | <u>u</u> •   🗄 •   🤷 • ,                              | A * É * 📑 *                                                                                             |                                                                 | * <u></u>                                                                                                    | 🚽 セルのスタイル 🔹                 | 副書式 - 🥝              | · フィルター · 選択 ·                     |
| ハリップボード 🖙                                                                     | フォント                                                  | Gi .                                                                                                    | 配置                                                              | 5 数値 5                                                                                                    | スタイル                        | セル                   |                                    |
| A1 -                                                                          | • (*)                                                 | 符号                                                                                                    |                                                                 |                                                                                                    |                             |                      | Z↓ 降順(O)                           |
| A                                                                             | В                                                     | C                                                                                                    | D                                                               | E                                                                                                    | F                           | G H                  | マーザー設定の並ん                          |
| 1 市区町村符号                                                                      | 市区町村名                                                 | 都道府県                                                                                                    | 二次医療圏コ                                                          | 一ド  二次医療圏                                                                                                    | 名                           |                      |                                    |
| 2 01101                                                                       | 中央区                                                   | 北海道                                                                                                    | 01 04                                                           | 札幌                                                                                                    |                             |                      | V= 711/9-(E)                       |
| 3 01102                                                                       | 北区                                                    | 北海道                                                                                                    | 01 04                                                           | 札幌                                                                                                    |                             |                      | The humices                        |
| 4 01103                                                                       | 東区                                                    | 北海道                                                                                                    | 01 04                                                           | 札幌                                                                                                    |                             |                      | <ul> <li>フィルター (Ctrl+Sh</li> </ul> |
| 5 01104                                                                       | 白石区                                                   | 北海道                                                                                                    | 01 04                                                           | 札幌                                                                                                    |                             |                      | 一選択したセルにフィル                        |
| 6 01105                                                                       | 豊平区                                                   | 北海道                                                                                                    | 01 04                                                           | 札幌                                                                                                    |                             |                      | ARE COTE CODE CODE CONTECTOR       |
| 7 01106                                                                       | 南区                                                    | 北海道                                                                                                    | 01 04                                                           | 札幌                                                                                                    |                             |                      | フィルターをオンにした                        |
| 8 01107                                                                       | 西区                                                    | 北海道                                                                                                    | 01 04                                                           | 札幌                                                                                                    |                             |                      | て、列に適用するフィ                         |
| 9 01108                                                                       | 厚別区                                                   | 北海道                                                                                                    | 01 04                                                           | 札幌                                                                                                    |                             |                      |                                    |
| 0.01100                                                                       | <b>キ</b> キの1マ                                         | コレジョン語                                                                                                  | 01.04                                                           | ti dil                                                                                                    |                             |                      | () (N) (280.8 9 3                  |
|                                                                               |                                                       | -                                                                                                    |                                                                 |                                                                                                    | -                           |                      |                                    |
| <u> </u>                                                                      | ,x                                                    |                                                                                                    |                                                                 |                                                                                                    |                             | 0                    | T                                  |
|                                                                               | 日                                                     | C<br>又 都道府俱                                                                                             | <br>▼ = 次匡 痔囲-                                                  | E<br>F<br>F<br>F<br>F                                                                                                    | E F                         | G                    | H I                                |
| A<br>市区町村符号<br>01101                                                          | ■ 市区町村名                                               | C<br>▼都道府県<br>北海道                                                                                       | D<br>▼二次医療圏=                                                    | ==-H▼ 二次医療[<br>치 태명                                                                                                    | F<br>圏名 ▼                   | G                    | H I                                |
| 4 A<br>市区町村符号<br>01101<br>01102                                               | B<br>■ 市区町村名<br>中央区<br>北区                             | C<br>▼都道府県<br>北海道<br>北海道                                                                                | D<br>▼ 二次医療圏=<br>0104                                           | E<br>コードマ 二次医療[<br>札幌<br>利根                                                                                                    | ■名 ▼ 【                      | G                    | H I                                |
| A<br>市区町村符号<br>2 01101<br>3 01102                                             | ■<br>■ 市区町村名<br>中央区<br>北区<br>車区                       | C<br>▼都道府県<br>北海道<br>北海道<br>北海道                                                                         | ▼<br>二次医療圏=<br>0104<br>0104<br>0104                             | □-H▼二次医療[<br>札幌<br>札幌                                                                                                    | ■名 ▼ F                      | G                    | H I                                |
| A<br>市区町村符号<br>01101<br>01102<br>01103                                        | ■ B<br>市区町村名<br>中央区<br>北区<br>東区<br>克石区                | C<br>▼都道府県<br>北海道<br>北海道<br>北海道<br>北海道                                                                  | ■ □ □ □ □ □ □ □ □ □ □ □ □ □ □ ○ □ ○ □ ○                         | □-H▼ 二次医療[<br>札幌<br>札幌<br>札幌                                                                                                    | F<br>圏名 ▼                   | G                    | H I                                |
| ▲ A<br>市区町村符号<br>2 01101<br>3 01102<br>4 01103<br>5 01104<br>9 01105          | ■ 市区町村名<br>中央区<br>北区<br>東区<br>白石区<br>農平区              | <ul> <li>▼ 都道府県</li> <li>北海道</li> <li>北海道</li> <li>北海道</li> <li>北海道</li> </ul>                          | D<br>▼ 二次医療圏=<br>0104<br>0104<br>0104<br>0104<br>0104           | E<br>그-내고 二次医療[<br>札幌<br>札幌<br>札幌<br>扎幌                                                                                                    | E F F                       | G                    | HI                                 |
| A<br>市区町村符号<br>2 01101<br>3 01102<br>4 01103<br>5 01104<br>5 01105<br>6 01105 | ▼ 市区町村名<br>中央区<br>北区<br>東区<br>白石区<br>豊平区              | <ul> <li>▼ 都道府県</li> <li>北海道</li> <li>北海道</li> <li>北海道</li> <li>北海道</li> <li>北海道</li> </ul>             |                                                                 | E<br>그 - H ▼ 二次医療[<br>札幌<br>札幌<br>札幌<br>札幌<br>札幌<br>札幌                                                                                                    | F<br>1887 ▼ F               | G                    | HII                                |
| ▲ A<br>市区町村符号<br>01101<br>01102<br>01103<br>01104<br>01105<br>01106<br>01106  | ■ B<br>● 市区町村名<br>中央区<br>北区<br>東区<br>日石区<br>豊平区<br>南区 | <ul> <li>C</li> <li>都道府県</li> <li>北海道</li> <li>北海通道</li> <li>北海通道</li> <li>北海通道</li> <li>北海道</li> </ul> | ▼ 二次医療圏<br>0104<br>0104<br>0104<br>0104<br>0104<br>0104<br>0104 | =<br>-<br>-<br>-<br>-<br>、<br>医療<br>-<br>れ幌<br>-<br>札幌<br>-<br>札幌<br>-<br>札幌<br>-<br>札幌<br>-<br>札幌<br>-<br>-<br>-<br>-<br>-<br>-<br>-<br>次<br>医療<br>-<br>-<br>-<br>-<br>-<br>-<br>-<br>-<br>-<br>-<br>-<br>-<br>- | 38 ▼ F                      | G                    | H I                                |

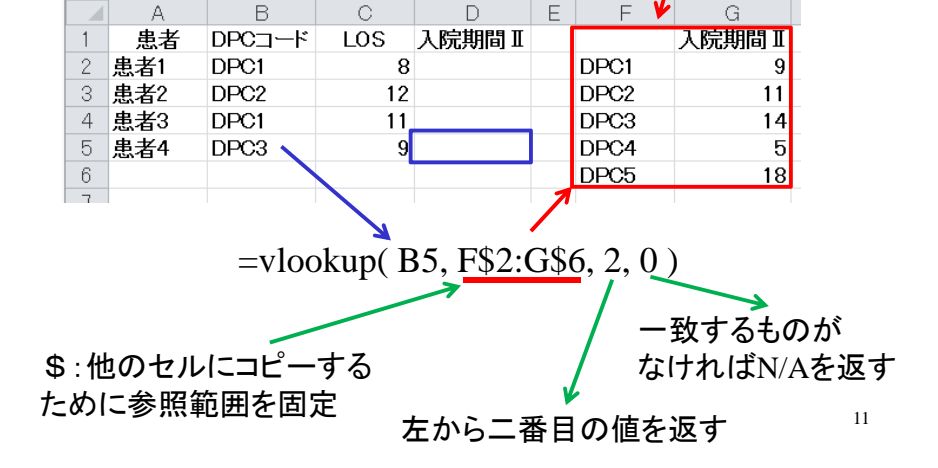

D

Ε

Excelのvlookup関数の要点

| A        |     | В                                          | С      | D                    | E            |          |              |          |
|----------|-----|--------------------------------------------|--------|----------------------|--------------|----------|--------------|----------|
| 1 市区町村符号 | ×   | 市区町村名 🖃 都社                                 | 首府県    | ▶二次医療園コー             | · トマ 二次医療圏名  | <b>v</b> |              |          |
| 2 01101  | 2↓  | 昇順( <u>S</u> )                             |        | <sup>1</sup> \$01.04 | 札幌           |          |              |          |
| 3 01102  | z   | State(0)                                   |        | 01 04                | 礼,峡          |          |              |          |
| 4 01103  | ^*  | Parrie (SC)                                |        | 01 04                | 礼,幌          |          |              |          |
| 5 01104  |     | 他で並べ替え(I)                                  |        | 01 04                | 礼,明          |          |              |          |
| 6 01105  | - W | "都道府間"からフィルターを                             | עיל(C) | 01.04                | 礼幌           |          |              |          |
| 7 01106  |     | 10-10-01                                   |        | 01.04                | 礼幌           |          |              |          |
| 01107    |     | B21/27-(1)                                 |        | 01.04                | 礼幌           |          |              |          |
| 01108    |     | テキスト フィルター(E)                              |        | 0104                 | 礼幌           |          |              |          |
| 0 01109  |     | 14页                                        | \$     | 0104                 | 利,0晃         |          |              |          |
| 1 01110  |     | (-): //: //: //: //: //: //: //: //: //: / |        | 01.04                | 礼,6晃         |          |              |          |
| 2 01202  |     | 一能本思                                       | 1      | 01 01                | 南渡島          |          |              |          |
| 3 01203  |     | □ 愛知県                                      |        | 01.05                | 後志           |          |              |          |
| 4 01204  |     |                                            |        | 0112                 | 上川中部         |          |              |          |
| 5 01205  |     | 一口・実験発                                     |        | 01.09                | 西胆振          |          |              |          |
| 6 01206  |     |                                            |        | 0120                 | 制唱号          |          | C            |          |
| 7 01207  |     | -□岩手県                                      |        | 0119                 | 十勝           |          | · · · · · _  |          |
| 3 01208  |     | —□ 峡阜県                                     |        | 0117                 | 北網           |          | <b>都</b> 道府但 | -T -     |
| 9 01209  |     |                                            |        | 01.06                | 南空知          | -        | BP/E/11/15   |          |
| 0 01210  |     | □ 京都府                                      |        | 01.06                | 南空知          |          | 展山山          | 7 0      |
| 1 01211  |     |                                            |        | 0117                 | 北網           | _        | 삔띠ᅲ          | · ·      |
| 2 01212  |     | OK                                         | キャンセル  | 0115                 | 留萌           |          | [[]]]]] 🛛 🖉  | le le    |
| 3 01213  |     |                                            |        | .: 0110              | 東胆振          |          | ыышығ 🖊      | LC.      |
|          |     |                                            | 4      | ۵                    | В            | 0        |              | F        |
|          |     |                                            | 1      | 市区町村符号               | ▼ 市区町村名      | ▼都道府県    | 「二次医療周コート    | ▼ 二次医療圈名 |
|          |     |                                            | 1442   | 0010101010           | 11/2 - 11/2  | 日间       | 2201         | 目志東如     |
|          |     |                                            | 1440   | 33101                | 1002         | 回山県      | 3301         | 「日本市が    |
|          |     | N                                          | 1444   | 33102                | 中区           | 回山県      | 3301         | 示用米部<br> |
|          |     |                                            | 1445   | 33103                | 東区           | 回山県      | 3301         | 泉斛泉部<br> |
|          |     |                                            | 1446   | 33104                | 削込           | 回山県      | 3301         | 采用果都     |
|          |     |                                            | 1447   | 33202                | 启釈中<br>  油」士 | 岡山県      | 3302         | 泉南四部     |
|          |     |                                            | 1448   | 33203                | 洋山市          | 尚山県      | 3305         | 洋山・央田    |
|          | 絘   | いれみ                                        | 1449   | 33204                | 土町市          | 岡山県      | 3301         | 県南東部     |
|          | 4V  |                                            | 1450   | 33205                |              | 岡山県      | 3302         | 県南西部     |
|          |     |                                            | 1451   | 33207                | 井原市          | 岡山県      | 3302         | 県南西部     |

1452 33208

1453 33209

1454 33210

#### ExcelでDPCごとの平均在院日数を求めたい

| XII.               | <b>d 17 ▼</b> (21 ×  ∓                       |                                   |        | Box                               | ok1 - Mic                                   | rosoft Exc                | El                                     |      | c                                                                                                    |                                      | 23   |
|--------------------|----------------------------------------------|-----------------------------------|--------|-----------------------------------|---------------------------------------------|---------------------------|----------------------------------------|------|----------------------------------------------------------------------------------------------------|--------------------------------------|------|
| 771                | ル ホーム 挿                                      | 入 ページ                             | マレイアウト | 数式 データ                            | 校開                                          | 表示                        |                                        |      | ۵                                                                                                    | 🕜 - 🖆                                | 1 23 |
| に<br>構り作<br>・<br>・ | ₩SP3<br>₩ • B <i>I</i><br>₩ •   4<br>₩ - F a | 990 - 9<br>9 - A<br>9 - A<br>7721 |        | ■ = 部<br>● ■ 図・<br>第 ■ 図・<br>記園 □ | 文字列<br>···································· | - 144<br>• 1867<br>- 1990 | 件付き書式。<br>ーブルとして書式設<br>ルのスタイル。<br>スタイル |      | <ul> <li>エージェーク</li> <li>アージェーク</li> <li>アージェーク</li> <li>アージェーク</li> <li>第二</li> <li>第二</li> <li< th=""><th><ul> <li>検索と</li> <li>選択*</li> </ul></th><th></th></li<></ul> | <ul> <li>検索と</li> <li>選択*</li> </ul> |      |
|                    | A1 🔫 (                                       | ≏ ∫x                              | RecID  |                                   |                                             |                           |                                        |      |                                                                                                    |                                      | Y    |
|                    | A                                            | В                                 | С      | D                                 |                                             | E                         | F                                      | G    | Н                                                                                                    | I                                    | -    |
| 1                  | RecID                                        | MDC                               | DPC6桁  | DPC14                             | 行 在                                         | 院日数                       | 入院期間                                   | 手術有無 | 化学療法有無                                                                                                    | 年代                                   |      |
| 2                  | 0050001716200                                | 02                                | 020220 | 020220xx99                        | x0xx                                        | 2                         | 3                                      | 無し   | 無し                                                                                                    | 50                                   |      |
| 3                  | 0050004794200                                | 07                                | 070560 | 070560                            | ×0××                                        | 3                         | 21                                     | 無し   | 無レ                                                                                                    | 30                                   |      |
| 4                  | 0050009048200                                | 04                                | 040080 | 040080:099:                       | ×00×                                        | 2                         | 8                                      | 無し   | 無し                                                                                                    | 60                                   |      |
| 5                  | 0050006078200                                | 05                                | 050163 | 050163>>04                        | ×0××                                        | 25                        | 18                                     | 有り   | 無し                                                                                                    | 80                                   |      |
| 6                  | 0050007650200                                | 02                                | 020160 | 020160xx97                        | 0000                                        | 16                        | 14                                     | 有り   | 無し                                                                                                    | 50                                   |      |
| 7                  | 0050004920200                                | 07                                | 070045 | 070045:>:99:                      | ×1××                                        | 36                        | 11                                     | 無し   | 無し                                                                                                    | 30                                   |      |
| 8                  | 0050007773200                                | 14                                | 140010 | 140010;299;                       | ×00×                                        | 9                         | 12                                     | 無し   | 無し                                                                                                    | 0                                    |      |
| 9                  | 0050001929200                                | 07                                | 07034× | 0703400099                        | x0x                                         | 24                        | 8                                      | 無し   | 無し                                                                                                    | 50                                   |      |
| 10                 | 0050005625200                                | 02                                | 020150 | 020150.097                        | >0000(                                      | 3                         | 4                                      | 有り   | 無し                                                                                                    | 30                                   |      |
| 11                 | 0050005604200                                | 02                                | 020150 | 020150xx97                        | 20000                                       | 3                         | 4                                      | 有り   | 無し                                                                                                    | 0                                    |      |
| 12                 | 0050007272200                                | 03                                | 030350 | 030350,0000                       | >0000                                       | 9                         | 9                                      | 有り   | 無し                                                                                                    | 60                                   |      |
| 13                 | 0050007629200                                | 06                                | 060020 | 060020xx04                        | x0xxx                                       | 24                        | 11                                     | 有り   | 無し                                                                                                    | 80                                   |      |
| 14                 | 0050003771200                                | 07                                | 070045 | 070045>>99                        | ×1××                                        | 5                         | 11                                     | 無し   | 無し                                                                                                    | 50                                   |      |
| 15                 | 0050001551200                                | 02                                | 020110 | 020110:097:                       | ×0×1                                        | 7                         | 9                                      | 有り   | 無し                                                                                                    | 80                                   |      |
| 16                 | 0050008643200                                | 13                                | 130120 | 130120,0000                       | xOxoc                                       | 7                         | 13                                     | 無し   | 無し                                                                                                    | 10                                   |      |
| 17                 | 0050005181200                                | 12                                | 120010 | 120010:099:                       | ×31×                                        | 8                         | 12                                     | 無し   | 無し                                                                                                    | 60                                   |      |
| 18                 | 0050006639200                                | 09                                | 090010 | 090010xx99                        | x2xx                                        | 52                        | 27                                     | 黒し   | 無し                                                                                                    | 30                                   |      |
| 19                 | 0050006516200                                | 06                                | 060050 | 060050:097                        | 100×                                        | 35                        | 14                                     | 有り   | 無し                                                                                                    | 80                                   |      |
| 20                 | 0050007143200                                | 11                                | 110070 | 110070:099:                       | ×00×                                        | 3                         | 7                                      | 無し   | 無し                                                                                                    | 70                                   |      |
| 21                 | 0050005499200                                | 13                                | 130010 | 130010-097                        | ×1××                                        | 30                        | 31                                     | 無し   | 無し                                                                                                    | 10                                   |      |
| 22                 | 0050002313200                                | 06                                | 060050 | 06005003                          | 00xx                                        | 20                        | 12                                     | 有り   | 無し                                                                                                    | 50                                   |      |

#### Excelで集計:ピボットテーブル

総社市

高梁市

新見市

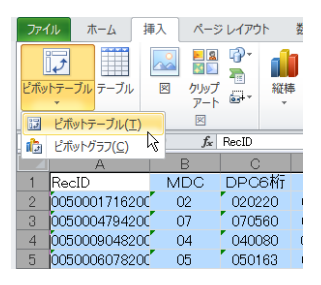

①集計したい範囲を選ぶ ②挿入メニューから「ピボッ トテーブル」を選択 ③そのままOKを押す

3302

3303

3303

岡山県

岡山県

岡山県

県南西部

高梁·新見

高梁·新見

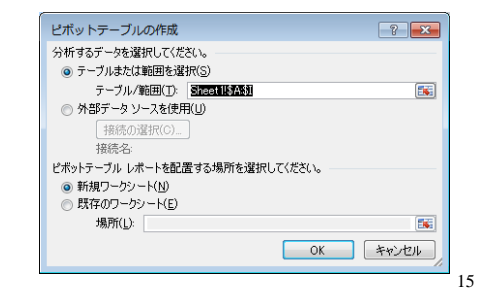

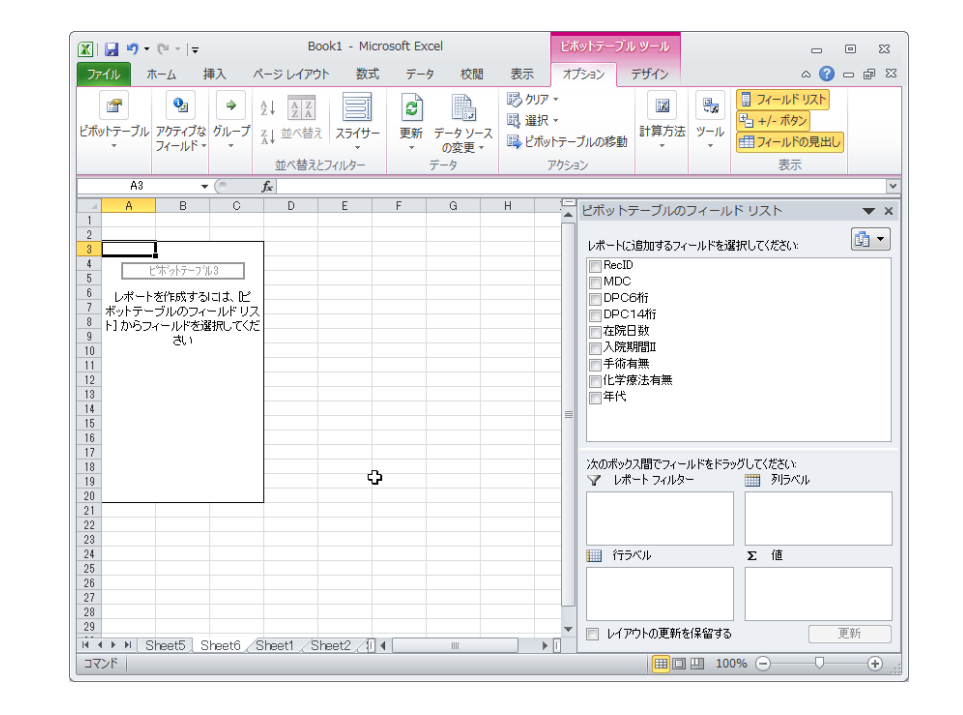

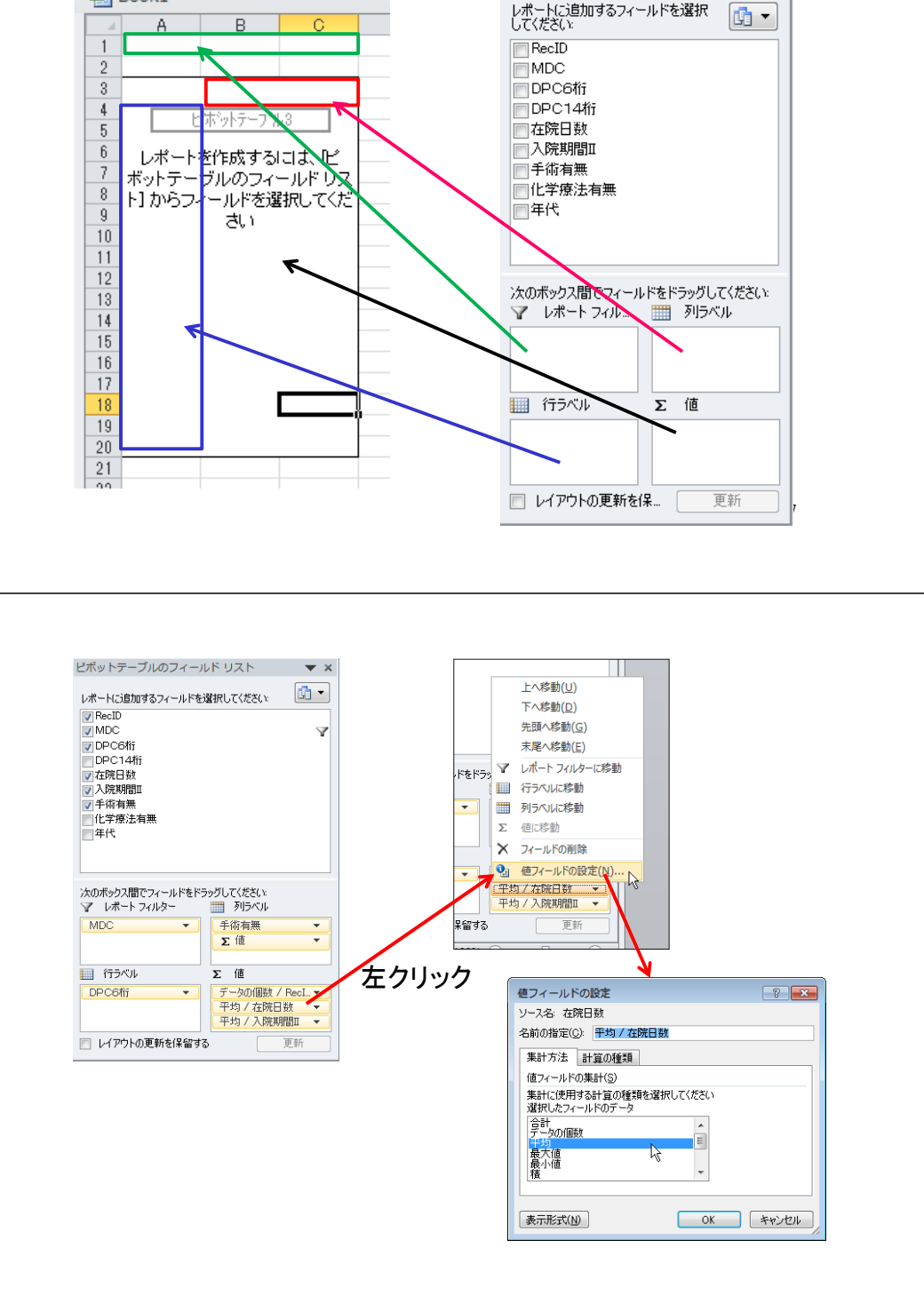

Book1

ピボットテーブルのフィールド リス 🔻 🗙

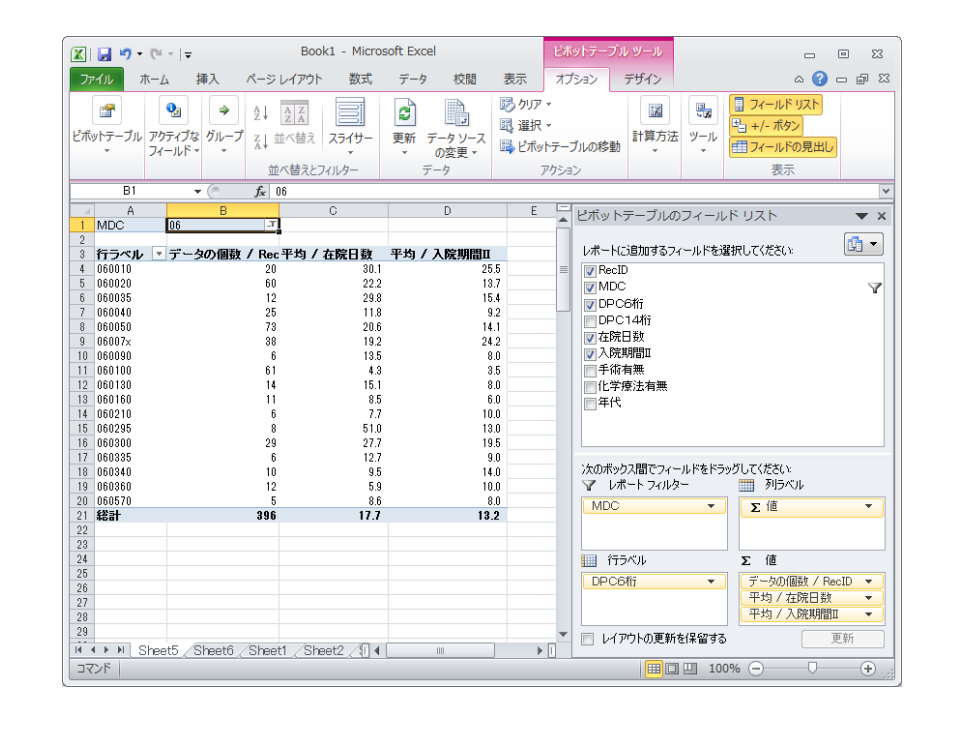

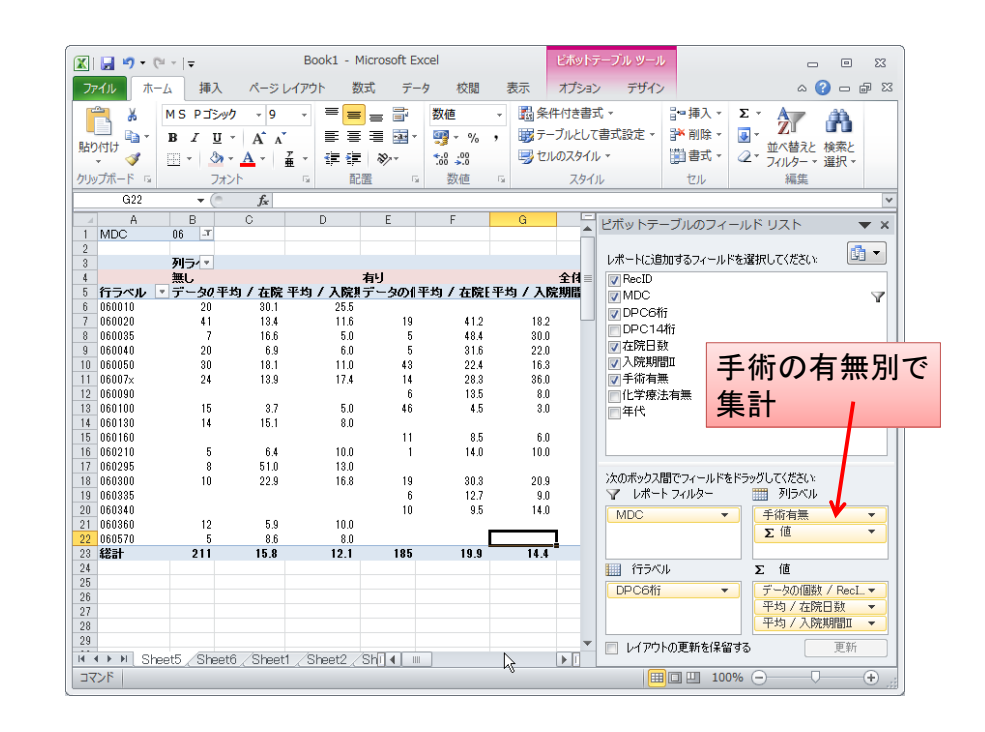

#### Accessでは、

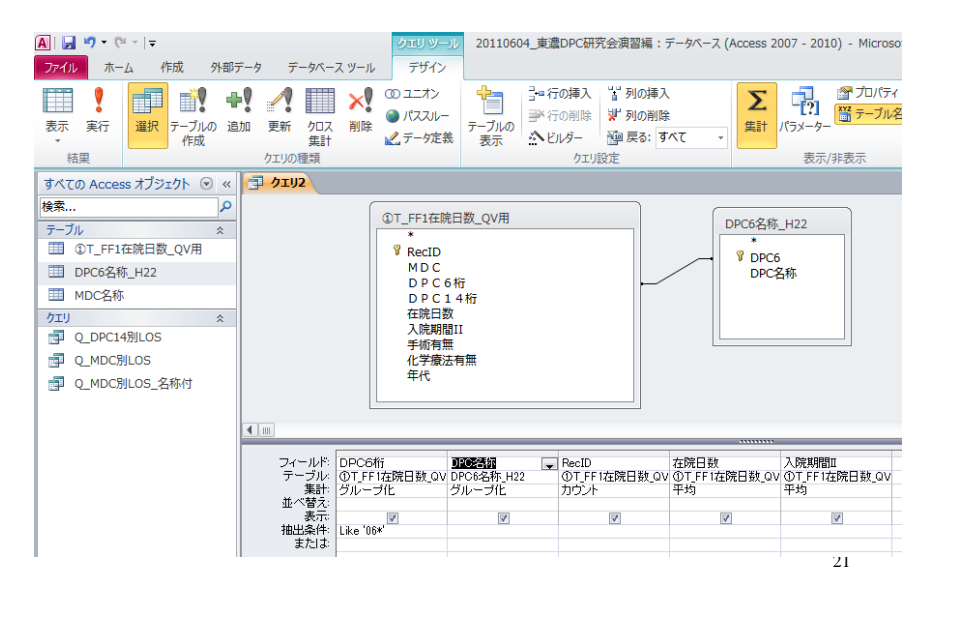

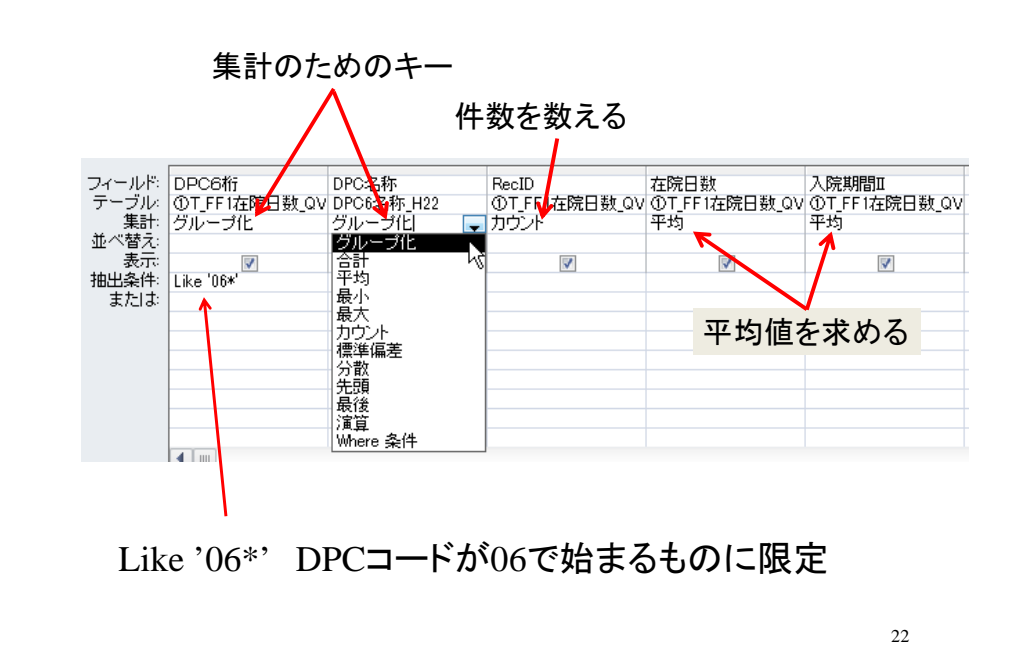

#### 選択クエリでグループ化による集計

| đ | <u>クエリ2</u> |                         |             |           |           |
|---|-------------|-------------------------|-------------|-----------|-----------|
|   | DPC6桁 🚽     | DPC名称 🗸                 | RecIDのカウン 🗸 | 在院日数の平: ↓ | 入院期間IIの手。 |
|   | 060010      | 食道の悪性腫瘍(頸部を含む。)         | 20          | 30.1      | 25.5      |
|   | 060020      | 胃の悪性腫瘍                  | 60          | 22.2      | 13.7      |
|   | 060035      | 大腸(上行結腸からS状結腸)の悪性腫瘍     | 12          | 29.8      | 15.4      |
|   | 060040      | 直腸肛門(直腸・S状結腸から肛門)の悪性腫瘍  | 25          | 11.8      | 9.2       |
|   | 060050      | 肝・肝内胆管の悪性腫瘍(続発性を含む。)    | 73          | 20.6      | 14.1      |
|   | 06007×      | 膵臓、脾臓の腫瘍                | 38          | 19.2      | 24.2      |
|   | 060090      | 胃の良性腫瘍                  | 6           | 13.5      | 8.0       |
|   | 060100      | 小腸大腸の良性疾患(良性腫瘍を含む。)     | 61          | 4.3       | 3.5       |
|   | 060130      | 食道、胃、十二指腸、他腸の炎症(その他良性疾患 | 14          | 15.1      | 8.0       |
|   | 060160      | 鼠径ヘルニア                  | 11          | 8.5       | 6.0       |
|   | 060210      | ヘルニアの記載のない腸閉塞           | 6           | 7.7       | 10.0      |
|   | 060295      | 慢性C型肝炎                  | 8           | 51.0      | 13.0      |
|   | 060300      | 肝硬変(胆汁性肝硬変を含む。)         | 29          | 27.7      | 19.5      |
|   | 060335      | 胆囊水腫、胆囊炎等               | 6           | 12.7      | 9.0       |
|   | 060340      | 胆管(肝内外)結石、胆管炎           | 10          | 9.5       | 14.0      |
|   | 060360      | 慢性膵炎(膵嚢胞を含む。)           | 12          | 5.9       | 10.0      |
|   | 060570      | その他の消化管の障害              | 5           | 8.6       | 8.0       |

#### 手術の有無を追加

| DPC6桁 🗸 | DPC名称 🗸                         | 手術有無 🗸     | RecIDのカウン 🗸 | 在院日数の平: ↓ | 入院期間IIの手。 |
|---------|---------------------------------|------------|-------------|-----------|-----------|
| 060010  | 食道の悪性腫瘍(頸部を含む。)                 | 無し         | 20          | 30.1      | 25.5      |
| 060020  | 胃の悪性腫瘍                          | 無し         | 41          | 13.4      | 11.6      |
| 060020  | 胃の悪性腫瘍                          | 有り         | 19          | 41.2      | 18.2      |
| 060035  | 大腸(上行結腸からS状結腸)の悪性腫瘍             | 無し         | 7           | 16.6      | 5.0       |
| 060035  | 大腸(上行結腸からS状結腸)の悪性腫瘍             | 有り         | 5           | 48.4      | 30.0      |
| 060040  | 直腸肛門(直腸・S状結腸から肛門)の悪性腫瘍          | 無し         | 20          | 6.9       | 6.0       |
| 060040  | 直腸肛門(直腸・S状結腸から肛門)の悪性腫瘍          | 有り         | 5           | 31.6      | 22.0      |
| 060050  | 肝・肝内胆管の悪性腫瘍(続発性を含む。)            | 無し         | 30          | 18.1      | 11.0      |
| 060050  | 肝・肝内胆管の悪性腫瘍(続発性を含む。)            | 有り         | 43          | 22.4      | 16.3      |
| 06007×  | 膵臓、脾臓の腫瘍                        | 無し         | 24          | 13.9      | 17.4      |
| 06007×  | 膵臓、脾臓の腫瘍                        | 有り         | 14          | 28.3      | 36.0      |
| 060090  | 胃の良性腫瘍                          | 有り         | 6           | 13.5      | 0.8       |
| 060100  | 小腸大腸の良性疾患(良性腫瘍を含む。)             | 無し         | 15          | 3.7       | 5.0       |
| 060100  | 小腸大腸の良性疾患(良性腫瘍を含む。)             | 有り         | 46          | 4.5       | 3.0       |
| 060130  | 食道、胃、十二指腸、他腸の炎症(その他良性疾患         | 無し         | 14          | 15.1      | 8.0       |
| 060160  | 鼠径ヘルニア                          | 有り         | 11          | 8.5       | 6.0       |
| 060210  | ヘルニアの記載のない腸閉塞                   | 無し         | 5           | 6.4       | 10.0      |
| 060210  | ヘルニアの記載のない腸閉塞                   | 有り         | 1           | 14.0      | 10.0      |
| 060295  | 慢性C型肝炎                          | 無し         | 8           | 51.0      | 13.0      |
| 060300  | 肝硬変(胆汁性肝硬変を含む。)                 | 無し         | 10          | 22.9      | 16.8      |
| 060300  | 肝硬変(胆汁性肝硬変を含む。)                 | 有り         | 19          | 30.3      | 20.9      |
| 000005  | D Data _k / Data D D ata /// WP | <b>*</b> 1 | 0           | 10.7      | 0.0       |

# クロス集計クリエでは、

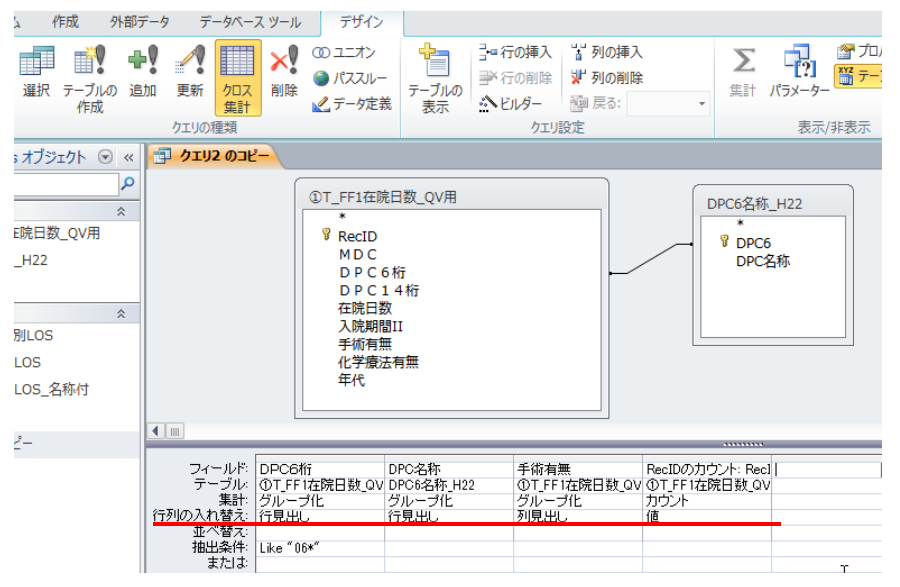

# クロス集計クエリの結果

| ∠ DPC6桁 | ▼ DPC名称 ▼               | 無し 🚽 | 有り 🗸 |
|---------|-------------------------|------|------|
| 060010  | 食道の悪性腫瘍(頸部を含む。)         | 20   |      |
| 060020  | 胃の悪性腫瘍                  | 41   | 19   |
| 060035  | 大腸(上行結腸からS状結腸)の悪性腫瘍     | 7    | 5    |
| 060040  | 直腸肛門(直腸・S状結腸から肛門)の悪性腫瘍  | 20   | 5    |
| 060050  | 肝・肝内胆管の悪性腫瘍(続発性を含む。)    | 30   | 43   |
| 06007×  | 膵臓、脾臓の腫瘍                | 24   | 14   |
| 060090  | 胃の良性腫瘍                  |      | 6    |
| 060100  | 小腸大腸の良性疾患(良性腫瘍を含む。)     | 15   | 46   |
| 060130  | 食道、胃、十二指腸、他腸の炎症(その他良性疾患 | 14   |      |
| 060160  | 鼠径ヘルニア                  |      | 11   |
| 060210  | ヘルニアの記載のない腸閉塞           | 5    | 1    |
| 060295  | 慢性C型肝炎                  | 8    |      |
| 060300  | 肝硬変(胆汁性肝硬変を含む。)         | 10   | 19   |
| 060335  | 胆囊水腫、胆囊炎等               |      | 6    |
| 060340  | 胆管(肝内外)結石、胆管炎           |      | 10   |
| 060360  | 慢性膵炎(膵嚢胞を含む。)           | 12   |      |
| 060570  | その他の消化管の障害              | 5    |      |

#### 複数の数値項目を持たせることが出来ない

26

28

## リレーションのポイント

| ①T_FF1在院日数_QV<br>*<br>♥ RecID<br>MD C<br>D P C 6 桁<br>D P C 1 4 桁<br>在院日数<br>→院期期11 | /用<br>→ DPC6名称_H22<br>*<br>*<br>*<br>DPC6<br>DPC名称<br>BPC名称<br>#<br>#<br>#<br>#<br>#<br>#<br>#<br>#<br>#<br>#<br>#<br>#<br># |
|-------------------------------------------------------------------------------------|----------------------------------------------------------------------------------------------------|
| 手術有無<br>化学療法有無<br>年代                                                                | 左のテーブル名(L) 右のテーブル名(R)     ①                                                                                                  |
| ールド: DPC6桁<br>ーブル: ①T_FF1在院日数<br>集計: グループ化                                          | ● 3 DF06名杯 H22 の至レリートと の「」FF 145死日奴 QV用 の向し結合 パールトのレリ<br>ードだけを含める。                                                           |

#### В А 1. 完全結合 (inner join) ①T\_FF1在院日数\_QV用 DPC6名称\_H22 テーブルA、Bの両方にある項 \* PC6 💡 RecID DPC名称 目のみが対象 MDC DPC6桁 DPC14桁 В А 2. 部分結合 (left join) ①T\_FF1在院日数\_QV用 DPC6名称\_H22 テーブルAの全項目が対象 PDPC6 RecID DPC名称 テーブルBに存在しないもの MDC DPC6桁 は欠損値となる DPC14桁 ? X 結合プロパティ 右のテーブル名(R) 左のテーブル名(L) ①T\_FF1在院日数\_QV用 DPC6名称\_H22 • -右の列見出し(の) 左の列見出し(C) • DPC6桁 -DPC6 ○ 1: 両方のテーブルの結合フィールドが同じ行だけを含める。 'のT\_FF1在院日数\_QV用'の全レコードと 'DPC6名称\_H22' の同じ結合フィールドのレコ ードだけを含める。 'DPC6名称\_H22'の全レコードと 'のT\_FF1在院日数\_QV用'の同じ結合フィールドのレコ ードだけを含める。 <u>) 2</u>:

キャンセル

新規作成(N)

<u>) 3</u>:

OK

27

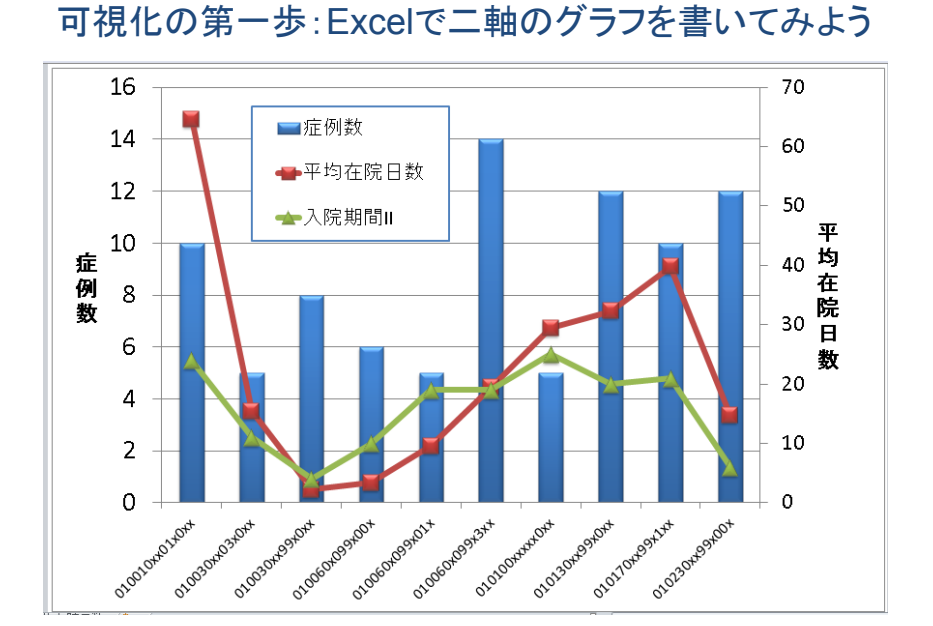

#### こんな個票データを用意したとしましょう

| RecID   | MDC | DPC6<br>桁 | DPC14桁         | 在院日<br>数 | 入院期<br>間II | 手術有無 | 化学療法<br>有無 | 年代 |
|---------|-----|-----------|----------------|----------|------------|------|------------|----|
| 個人ID001 | 02  | 020220    | 020220xx99xx0x | 2        | 3          | 3 無し | 無し         | 50 |
| 個人ID002 | 07  | 070560    | 070560xx99x0xx | 3        | 21         | 無し   | 無し         | 30 |
| 個人ID003 | 04  | 040080    | 040080xx99x00x | 2        | 8          | 3 無し | 無し         | 60 |
| 個人ID004 | 05  | 050163    | 050163xx04x0xx | 25       | 18         | 3 有り | 無し         | 80 |
| 個人ID005 | 02  | 020160    | 020160xx97xxx0 | 16       | 14         | ト 有り | 無し         | 50 |
| 個人ID006 | 07  | 070045    | 070045xx99x1xx | 36       | 11         | 無し   | 無し         | 30 |
| 個人ID007 | 14  | 140010    | 140010x299x00x | 9        | 12         | 2 無し | 無し         | 0  |
| 個人ID008 | 07  | 07034x    | 07034xxx99xx0x | 24       | 8          | 3 無し | 無し         | 50 |
| 個人ID009 | 02  | 020150    | 020150xx97xxxx | 3        | 4          | ト 有り | 無し         | 30 |
| 個人ID010 | 02  | 020150    | 020150xx97xxxx | 3        | 4          | ト 有り | 無し         | 0  |
| 個人ID011 | 03  | 030350    | 030350xxxxxxx  | 9        | ç          | ) 有り | 無し         | 60 |
| 個人ID012 | 06  | 060020    | 060020xx04x0xx | 24       | 11         | 有り   | 無し         | 80 |
| 個人ID013 | 07  | 070045    | 070045xx99x1xx | 5        | 11         | 無し   | 無し         | 50 |
| 個人ID014 | 02  | 020110    | 020110xx97x0x1 | 7        | ç          | ) 有り | 無し         | 80 |
| 個人ID015 | 13  | 130120    | 130120xxxxx0xx | 7        | 13         | 3 無し | 無し         | 10 |
|         |     |           | 以下、続く          |          |            |      |            |    |

#### 在院日数の一連の分析を考える

- ・症例数と平均在院日数を同時に見たい
- ・ 全国平均の入院期間 Ⅱ も参考にしたい
- MDC別→DPC6桁別→DPC14桁と、連続的 にドリルダウンしたい
- 年代や手術の有無別でも絞り込んでみたい
- ーつひとつExcelで作ることはできるが、たく さん作るのはちょっと大変
- 図表を作るだけではなく、サクサク動かして課題を発見したい

#### BIツール入門:QlikView®でやってみよう

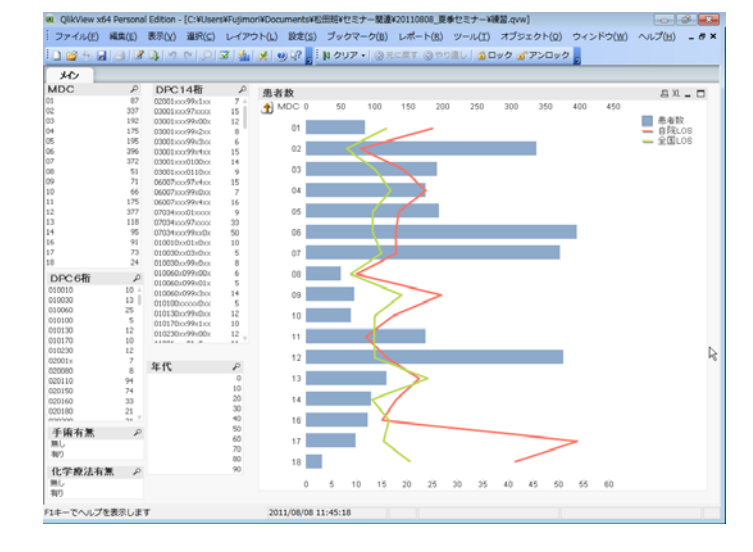

QlikViewの最新版は <u>http://www.qlikview.com/jp</u>からダウンロードできます

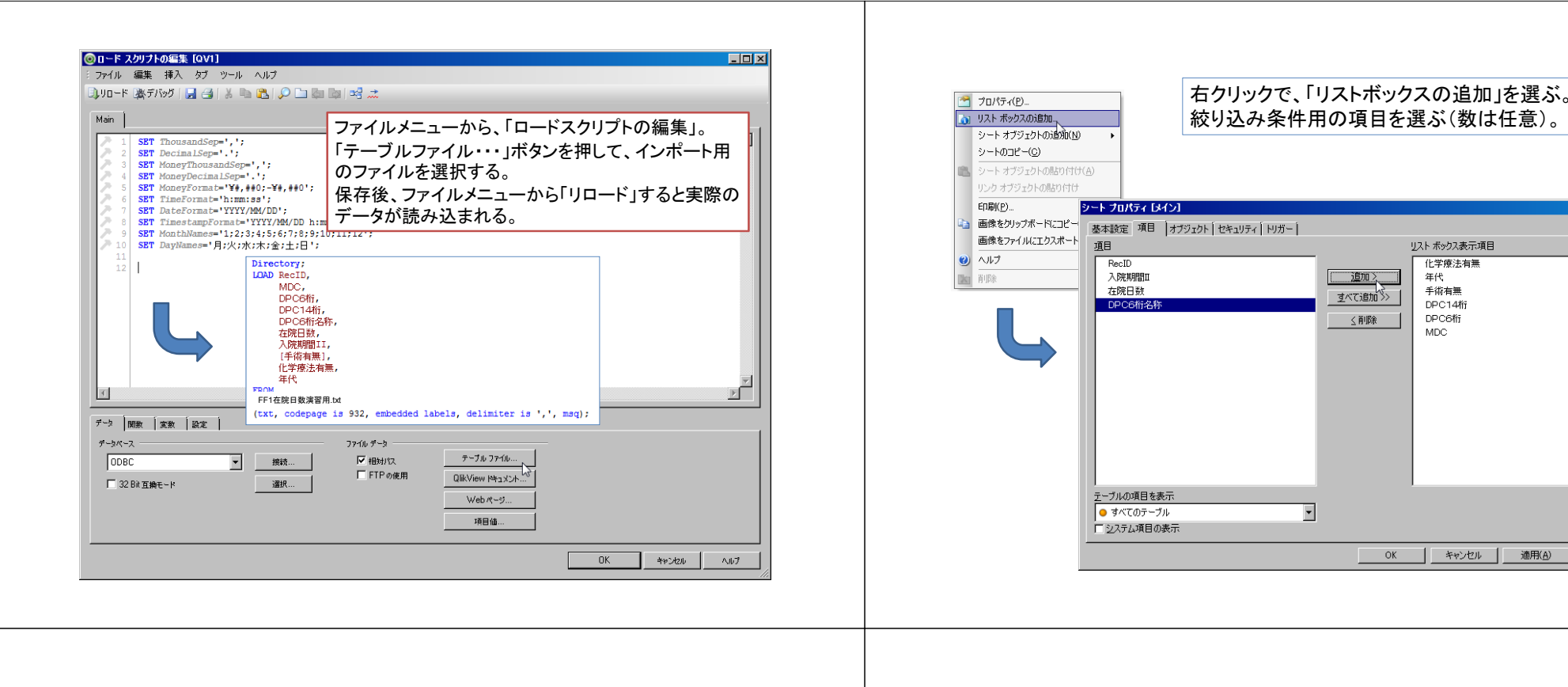

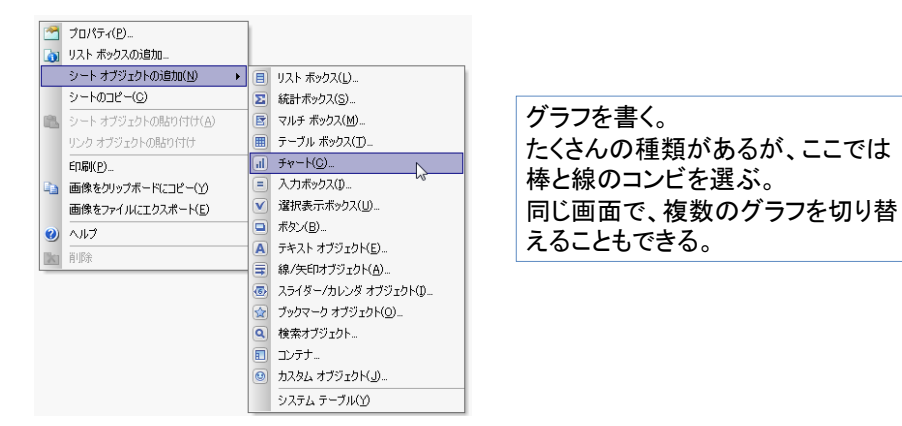

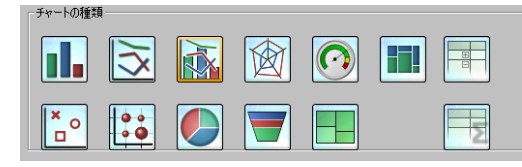

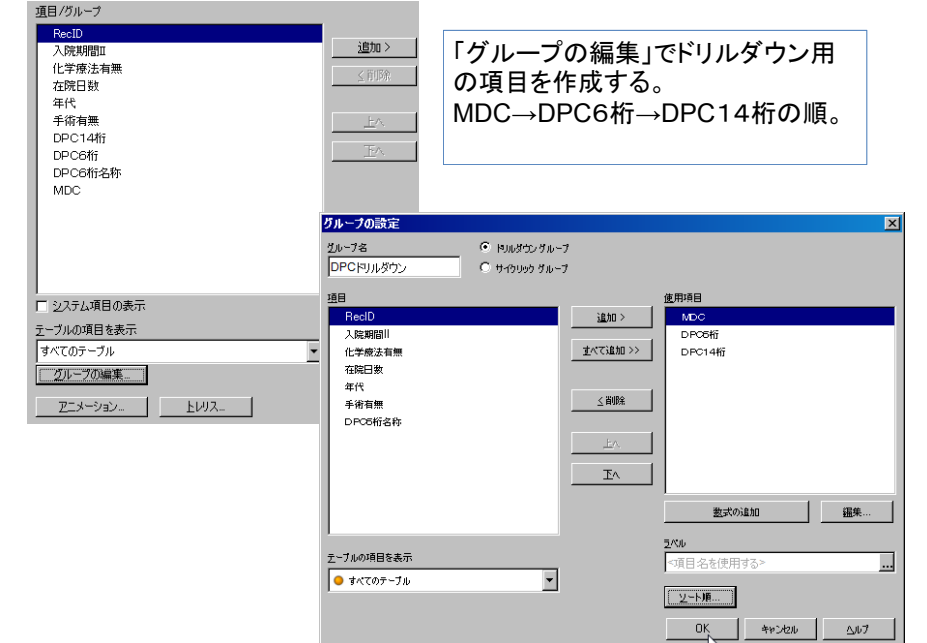

х

適用(A)

ヘルプ

| PeedD       入院期間皿       (学校法有無<br>右院日数       右院日数       年代       手術有無       DPC04桁       DPC6桁       DPC6桁       DPC6桁       DPC6桁       DPC6桁       DPC6桁       DPC6桁       ①       工       二       型       グロの表示       2-ブルの相名表示       ジレーブの編集       ブレーブの編集       アニメーション | ・ アクロハウトロ<br>基本設定 軸 】数式 「ソート 「スタイル 「ブレゼンテーション」 目磁線 「色<br>項目/グループ                                                                                                  | ↓ 数値書式   フォント   レイアウト   キャプション                                                                                                    |
|----------------------------------------------------------------------------------------------------|----------------------------------------------------------------------------------------------------|----------------------------------------------------------------------------------------------------|
|                                                                                                    | ResiD         通知>           入院規問面            化学療法有無            石院日数            年代            年代            戶214桁            DPC8桁            DPC8桁            MDC | 3     ●     ●     ●     ●     ●     ●     ●     ●     ●     ●     ●     ●     ●     ●     ●     ●     ●     ●     ●     ●     ●     ●     ●     ●     ●     ●     ●     ●     ●     ●     ●     ●     ●     ●     ●     ●     ●     ●     ●     ●     ●     ●     ●     ●     ●     ●     ●     ●     ●     ●     ●     ●     ●     ●     ●     ●     ●     ●     ●     ●     ●     ●     ●     ●     ●     ●     ●     ●     ●     ●     ●     ●     ●     ●     ●     ●     ●     ●     ●     ●     ●     ●     ●     ●     ●     ●     ●     ●     ●     ●     ●     ●     ●     ●     ●     ●     ●     ●     ●     ●     ●     ●     ●     ●     ●     ●     ●     ●     ●     ●     ●     ●     ●     ●     ●     ●     ●     ●     ●     ●     ●     ●     ●     ●     ●     ●     ●     ●     ●     ●     ●     ●     ●     ●     ●< |
|                                                                                                    | ■ システム項目の表示<br>テーブルの項目を表示<br>すべてのテーブル<br>ダループの編集                                                                                                    | マスル     「項目名を使用する> …     証拠照定…     弦ページ     はページスし     マスレ                                                                                                    |
| OK キャンセル 適用(A) ヘルプ                                                                                                    |                                                                                                    | OK         キャンセル         適用(A)         ヘルプ                                                                                                    |

| and a crashing correst                                                                                                    | ers+rupinori+rbesk top+zori ruori3_di/at2010013_st+test dyw+1                                                                                                    |                                   |
|----------------------------------------------------------------------------------------------------|----------------------------------------------------------------------------------------------------|-----------------------------------|
| 〒1川(E) 編集(E) 表示(型) 増択(C)                                                                                                    | ) レイアウトロ) 誤定(S) フックマーク(E) レホート(E) ツール(I) オフシェクト(D) ウインドウ(M) ヘルフ(E)                                                                                                    | _ 8 ×                             |
| ) 🗳 🦘 🔚 🖆 🖉 斗 🌱 (*)                                                                                                    | 🔎 🔽 加 🏠 🥹 🖓 🖕 : 🛛 クリア・ 🕲 元に戻す 🎯 やり直し 🔓 ロック 🔊 アンロック 🖉                                                                                                    |                                   |
| X12                                                                                                    |                                                                                                    |                                   |
| ADC Iter to the C                                                                                                    |                                                                                                    |                                   |
| 100                                                                                                    | The burn for a family for the second for the second second se                                                                                                    |                                   |
| 基本設定  軸                                                                                                    | - ダエル   ソート   スタイル   ブレゼンテーション   目盔線   色   鉄値書式   フォント   レイアウト   キャブション                                                                                                    | 1                                 |
| e di                                                                                                    | ▲ <u>1</u> 30に9る 2へル                                                                                                    | л II                              |
|                                                                                                    | 「表示しない」を見ています。                                                                                                    |                                   |
|                                                                                                    |                                                                                                    | 1                                 |
|                                                                                                    | ◎数式の編集                                                                                                    |                                   |
|                                                                                                    | ミ ファイル 編集 設定 ヘルプ                                                                                                    |                                   |
|                                                                                                    | Expression OK                                                                                                    |                                   |
|                                                                                                    | 1 Avg (在院日数)                                                                                                    |                                   |
|                                                                                                    |                                                                                                    |                                   |
|                                                                                                    |                                                                                                    |                                   |
|                                                                                                    | 追加ボタンを押して、数式で在院日数の平均値を                                                                                                    | 乍成する。                             |
| IPC 6桁                                                                                                    | 追加ボタンを押して、数式で在院日数の平均値を<br>直接書いても良いが、下段のテンプレートも使える                                                                                                    | 作成する。<br>。                        |
| PC6桁<br>001×                                                                                                    | 追加ボタンを押して、数式で在院日数の平均値を<br>直接書いても良いが、下段のテンプレートも使える<br>ラベルは「自院」OS」としよう。                                                                                                    | 作成する。<br>'。                       |
| PPC 6桁<br>001×<br>001×<br>007×<br>追加                                                                                                    | 追加ボタンを押して、数式で在院日数の平均値を<br>直接書いても良いが、下段のテンプレートも使える<br>ラベルは「自院LOS」としよう。                                                                                                    | 作成する。                             |
| PPC 6桁<br>001x<br>001x<br>007x<br>034x<br>034x<br>10時                                                                                                    | 追加ボタンを押して、数式で在院日数の平均値を<br>直接書いても良いが、下段のテンプレートも使える<br>ラベルは「自院LOS」としよう。                                                                                                    | 作成する。                             |
| PPC 6桁<br>001x<br>001x<br>007x<br>007x<br>004x<br>001x<br>001x<br>10%<br>13%                                                                                                    | 追加ボタンを押して、数式で在院日数の平均値を<br>直接書いても良いが、下段のテンプレートも使える<br>ラベルは「自院LOS」としよう。                                                                                                    | 作成する。<br>?。<br>                   |
| PC 6桁<br>001x<br>007x<br>007x<br>007x<br>001x<br>001x<br>001x<br>001x                                                                                                    | 追加ボタンを押して、数式で在院日数の平均値を<br>直接書いても良いが、下段のテンプレートも使える<br>ラベルは「自院LOS」としよう。                                                                                                    | 作成する。<br><sup>)。</sup>            |
| PC-6桁<br>001x<br>001x<br>001x<br>001x<br>001x<br>001x<br>01x<br>01x<br>0                                                                                                    | 追加ボタンを押して、数式で在院日数の平均値を<br>直接書いても良いが、下段のテンプレートも使える<br>ラベルは「自院LOS」としよう。<br><sup>740</sup> mx xx ax ax ax ax ax ax ax ax ax ax ax ax                                                                                                    | 作成する。                             |
| PC-6桁<br>001x<br>001x<br>007x<br>007 | 追加ボタンを押して、数式で在院日数の平均値を<br>直接書いても良いが、下段のテンプレートも使える<br>ラベルは「自院LOS」としよう。<br><sup>788</sup> mm (本の)<br><sup>577</sup> (***)<br><sup>577</sup> (***                                                                                                    | 作成する。<br>9。<br>                   |
| PPC 6桁<br>001x<br>007x<br>007x<br>001x<br>001x<br>001x<br>001x<br>013x<br>013x<br>013x<br>013x<br>013x<br>013x<br>013x<br>014<br>○ 東稿なし<br>○ 葉稿表示<br>手術有無<br>U                                                                                                    | 追加ボタンを押して、数式で在院日数の平均値を<br>直接書いても良いが、下段のテンプレートも使える<br>ラベルは「自院LOS」としよう。                                                                                                    | 作成する。<br>。<br>                    |
| PC G桁<br>001x<br>001x<br>001x<br>001x<br>001x<br>001x<br>001x<br>001x<br>001x<br>001x<br>001x<br>013x<br>013x<br>013x<br>013x<br>011<br>011<br>011<br>011<br>011<br>011<br>011<br>01                                                                                                    | 追加ボタンを押して、数式で在院日数の平均値を<br>直接書いても良いが、下段のテンプレートも使える<br>ラベルは「自院LOS」としよう。<br><sup>748</sup> 「WR 家族 画像 」<br><sup>748</sup> 「WR 家族 画像 」<br><sup>749</sup> 「WR 家族 画像 」<br><sup>749</sup> 「WR 家族 画像 」<br><sup>740</sup> 「 RE 】 『 <sup>500</sup> 『 <sup>507</sup> <sup>706</sup> 『 <sup>507</sup> <sup>706</sup> <sup>80</sup> <sup>70</sup> <sup>706</sup> <sup>106</sup> <sup>1</sup>                                                                           | 作成する。<br>。                        |
| PC G桁<br>001k<br>007k<br>007k<br>007k<br>001k<br>001k<br>001k<br>001k<br>001k<br>100k<br>100k<br>10k | 追加ボタンを押して、数式で在院日数の平均値を<br>直接書いても良いが、下段のテンプレートも使える<br>ラベルは「自院LOS」としよう。<br><sup>78</sup> MBK *** 画を<br><sup>70</sup> *** <sup>10</sup> *** <sup>10</sup> **** <sup>10</sup> *** <sup>10</sup> **** <sup>10</sup> *** <sup>10</sup> **** <sup>10</sup> *** <sup>10</sup> *** <sup>10</sup> **** <sup>10</sup> *** <sup>10</sup> ***                                                                                                    | 作成する。<br>。                        |
| DPC 6桁<br>001x<br>001x<br>00 | 追加ボタンを押して、数式で在院日数の平均値を<br>直接書いても良いが、下段のテンプレートも使える<br>ラベルは「自院LOS」としよう。                                                                                                    | 作成する。<br>。<br>OK <u></u> *v>ten   |
| PPC G桁<br>001x<br>007x<br>007x<br>001x<br>001x<br>001x<br>001x<br>013x<br>013x<br>014x<br>015x<br>015x<br>0  | 追加ボタンを押して、数式で在院日数の平均値を<br>直接書いても良いが、下段のテンプレートも使える<br>ラベルは「自院LOS」としよう。                                                                                                    | 作成する。<br>。<br>OK <u>**&gt;tet</u> |
| PPC 6桁<br>001x<br>007x<br>007x<br>001x<br>001x<br>001x<br>013x<br>013x<br>014x<br>013x<br>014x<br>015x<br>015x<br>01 | 追加ボタンを押して、数式で在院日数の平均値を<br>直接書いても良いが、下段のテンプレートも使える<br>ラベルは「自院LOS」としよう。<br><sup>740</sup> 「WR 来た 画像 )<br><sup>740</sup> 「#10値 」 「 <sup>740</sup> <sup>740</sup> <sup>7</sup> | 作成する。<br>。<br>OK <u></u> **>ten _ |
| PC 6桁<br>001x<br>007x<br>007x<br>007x<br>001x<br>001x<br>001x<br>001x<br>001x<br>013x<br>013x<br>013x<br>013x<br>013x<br>013x<br>013x<br>014<br>014<br>015<br>015<br>015<br>015<br>015<br>015<br>015<br>015                                                                                                    | 追加ボタンを押して、数式で在院日数の平均値を<br>直接書いても良いが、下段のテンプレートも使える<br>ラベルは「自院LOS」としよう。<br><sup>76</sup> 「WR ** ■ * 「<br><sup>77</sup> ** ** ■ * 「<br><sup>77</sup> ** ** ■ * 「<br><sup>77</sup> ** ** ■ * 「<br><sup>77</sup> ** ** ■ * 「<br><sup>77</sup> ** ** ** ■ * 「<br><sup>77</sup> ** ** ** ** ** ** ** ** ** ** ** ** **                                                                                                    | 作成する。<br>。<br>OK <u></u> **2420   |

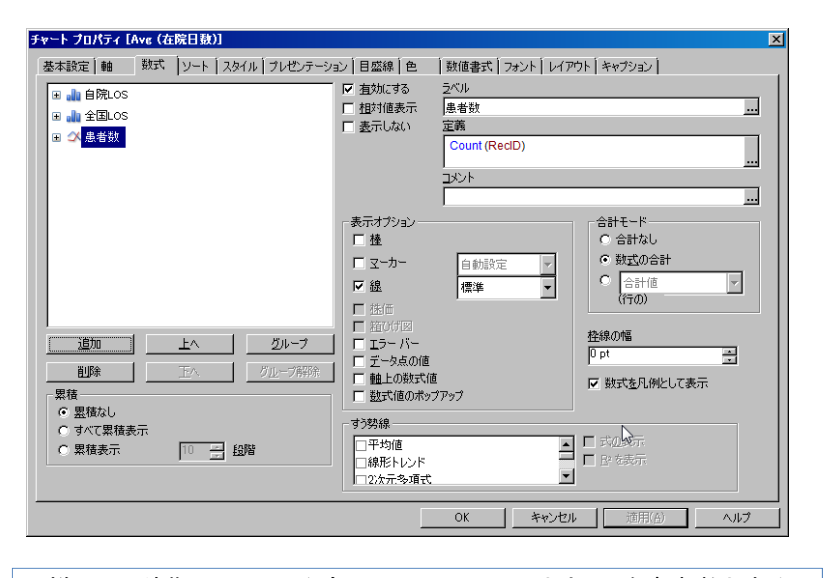

同様に、入院期間 II の平均全国LOS、RecIDのカウントを患者数とする。 表示オプションで患者数は線、LOSは棒を選ぶ。

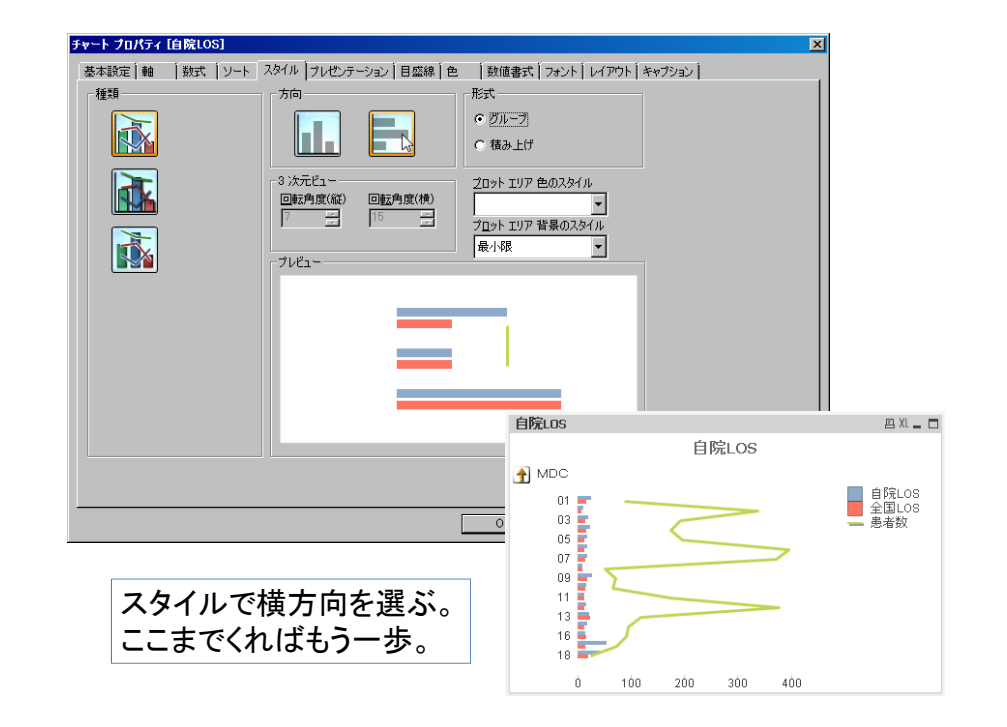

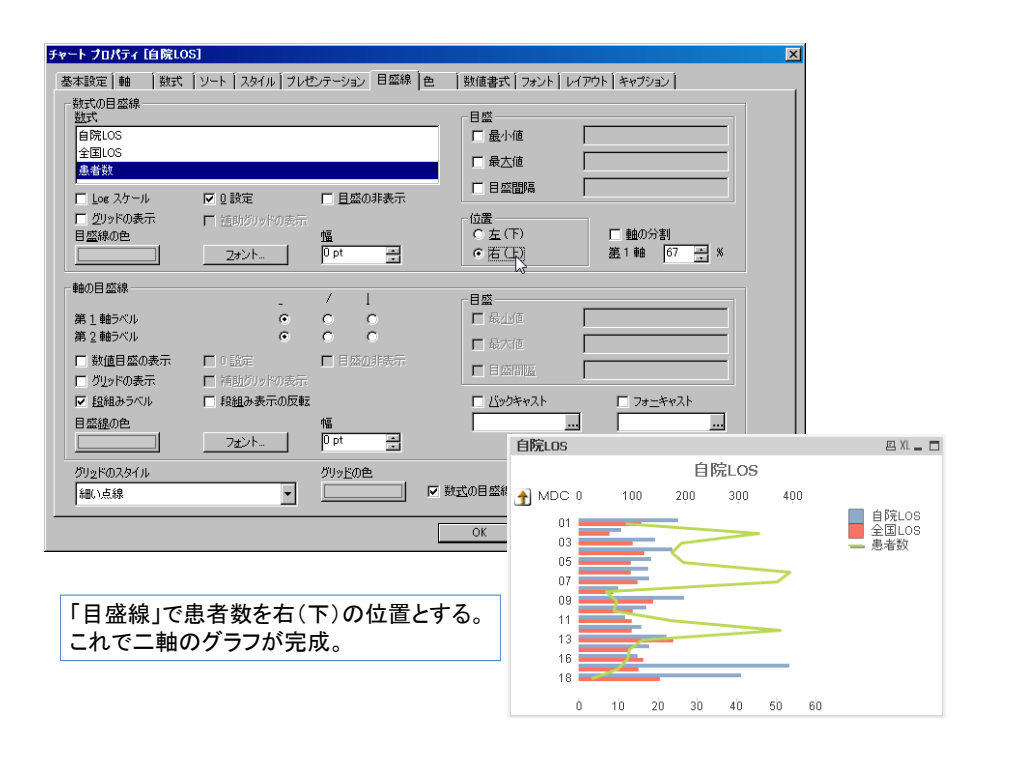

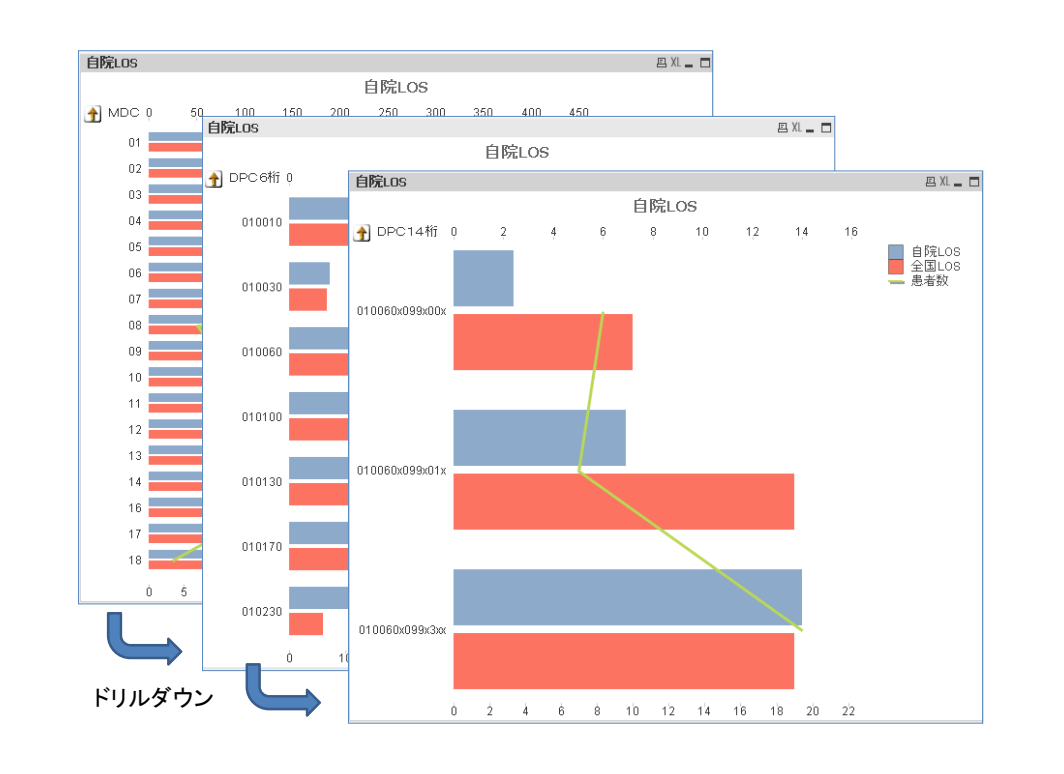

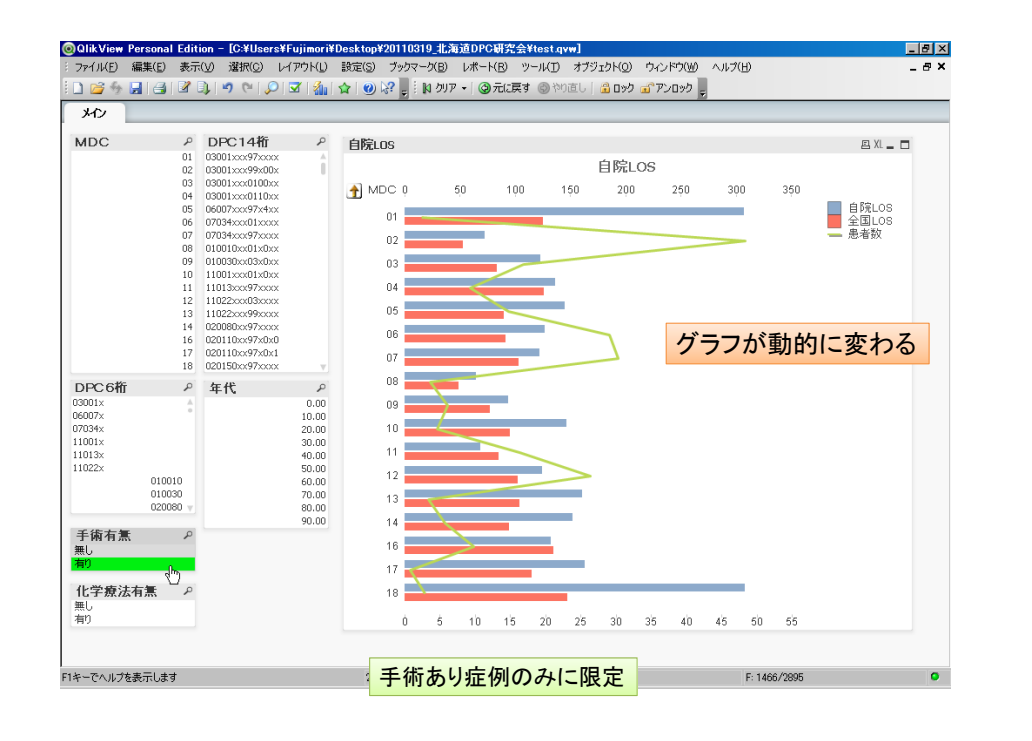

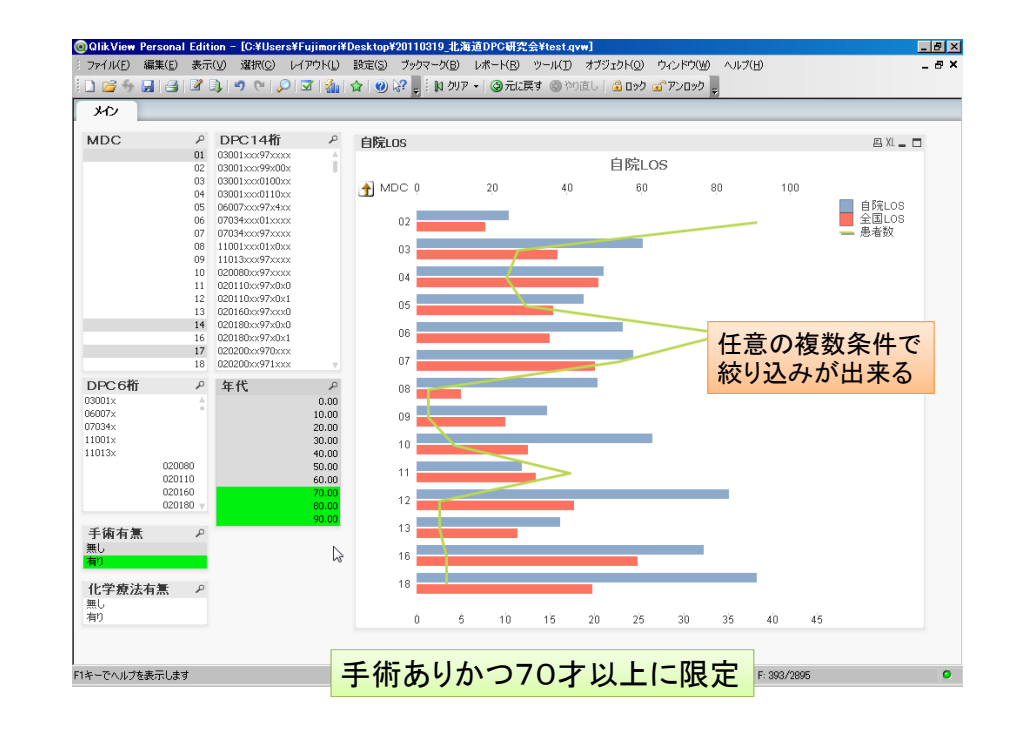

#### QlikViewの使用要件

- 1台のPCで利用している限りにおいては無償
   / 他のPCで作成したファイルは扱えない
- 表示結果の出力は制約なし
   ✓ Excelへのテーブル出力、グラフのpng出力
- BIツールの一種であり、生のDPCデータが扱 えるわけではない
  - ✓ DPCデータの加工技術は別途必要
  - √ 素敵な可視化には素敵な前処理が必須
- ライセンスはサーバー+ユーザーで高価だったが、standaloneが設定された

# その他の便利ツール

- GIS (Quantum GIS)
  - http://www.qgis.org/
- ・ 患者住所の緯度経度変換
- ・メッシュデータ
  - http://www.e-stat.go.jp/SG2/toukeichiri/TopFrame.do ?fromPage=init&toPage=download
- •統計(R)
  - v http://cran.md.tsukuba.ac.jp/

#### 国立病院機構:平成22年度 医療の質評価・ 公表推進事業における臨床評価指標

■急性脳梗塞患者に対する早期リハビリテーション開始率

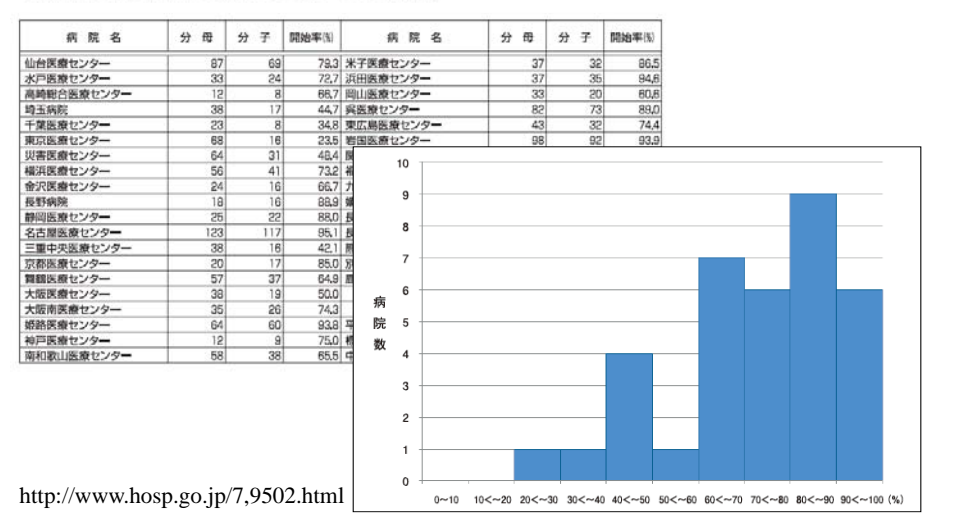

ところが・・・・

- ・主治医の思いと数値が異なる
- 各医療機関で本部で計算した指標の精度確認ができない
- ・詳細な定義は公開され、分析環境もあるが、 スキルがない
- より良い指標作成には医師の協力と担当者のスキル向上が必要

#### 急性脳梗塞患者に対する 早期リハビリテーション開始率

#### 分子 分母のうち、「脳血管疾患等リハビリテーション料」が入院 日から4日以内に算定された患者数

「医療資源を最も投入した傷病名」が「脳梗塞(163)」で、 「脳梗塞」の発症時期が急性期(発症4日以内)であった患 者のうち、「脳血管疾患等リハビリテーション料」が算定さ れた患者数。

#### 分母 ただし、以下の場合を除外する。

·「入院時併存症名」または「入院後発症疾患名」に「急性 心筋梗塞」、「起立性低血圧」、「くも膜下出血」、「脳内出 血」、「その他の非外傷性頭蓋内出血」のいずれか一つ 以上が記載されている場合

#### 分母の算出方法

- 様式1が以下の条件を全て満たす患者
  - 医療資源を最も投入した傷病名に脳梗塞(163)のもの
  - 入院年月日 脳卒中の発症時期 ≦3のもの
  - 入院時意識障害がある場合のJCSが1桁であるもの
- ・ 脳血管疾患等リハビリテーション料を入院中に行ったもの
- ・ 但し、様式1に以下のいずれかに該当するものは除外する
  - 脳卒中の発症時期 = 00000000 またはyyyymm00 のもの(発症時期不明のもの)
  - 脳卒中の発症時期 > 入院年月日のもの
  - 入院時併存症または入院後発症疾患が別表のいずれか一つ以上に該当するもの
  - 様式1退院時転帰が以下のもの
    - 6:最も医療資源を投入した傷病による死亡
    - 7:最も医療資源を投入した傷病以外による死亡
  - 在院日数が3日以内のもの

#### 分子の算出方法

- 分母のうち、レセプト電算処理システム用コードに入 力された「H001\$脳血管疾患等リハビリテーション 料」の実施日(入院期間中の最小値)を集計する。
- 次に、脳血管疾患等リハビリテーション実施最小値
   入院年月日 + 1 ≤ 4 の患者を抽出し、その合計患者数を算出する。

| レセプト電算処理<br>システム用コード | 診療行為名称                     |
|----------------------|----------------------------|
| 180027610            | 脳血管疾患等リハビリテーション料(1)(その他)   |
| 180032410            | 脳血管疾患等リハビリテーション料(1)(廃用症候群) |
| 180027710            | 脳血管疾患等リハビリテーション料(2)(その他)   |
| 180032510            | 脳血管疾患等リハビリテーション料(2)(廃用症候群) |
| 180030810            | 脳血管疾患等リハビリテーション料(3)(その他)   |
| 180032610            | 脳血管疾患等リハビリテーション料(3)(廃用症候群) |

### まとめ

- Accessを使えるようになると仕事が速い
- BIツールを使うためには良い前処理が必要
- GIS、統計はオープンソースから始める
- まず各診療科の今年度の目標について、過 去三年程度のデータを分析すると喜ばれる
- 院内外の事情を把握し、分析とともに対案を 示すことが重要
- 自分たちで汗をかかなければ前進はない

51